# Student Edition on InfoTrac Web

Student Edition หรือ Super TOM ในอดีต เป็นฐานข้อมูลที่ได้ออกแบบมาสำหรับนักเรียน นักศึกษา เพื่อการสืบค้นวารสาร หนังสือพิมพ์ และรายการข้อมูล หนังสืออ้างอิง หรือเหตุการณ์ข่าวสารในปัจจุบันรวมถึง ข้อมูลสาขาด้านวิทยาศาสตร์ วัฒนธรรม และสาขาเพื่อ สุขภาพ จัดทำโดย Gale Group

# การเข้าใช้ฐานข้อมูล

สามารถเข้าใช้ฐานข้อมูล โดยการสืบค้น ออนไลน์ผ่านเว็บเบราเซอร์ เช่น Netscape หรือ Internet Explorer

- ติดต่อไปที่ <u>http://www.car.chula.ac.th</u>

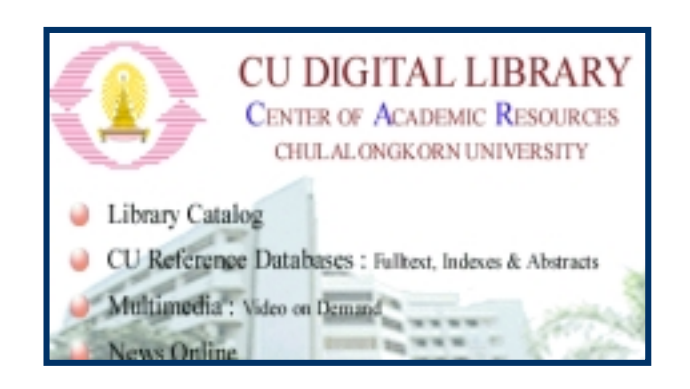

- คลิกที่ CU Reference Databases

#### การสืบค้นข้อมูลประเภทต่าง ๆ

 Relevence search เป็นการสืบค้นข้อมูลโดย ใช้คำหรือวลีที่ต้องการค้นหาจาก ชื่อเรื่อง ผู้แต่ง หรือ หัวเรื่อง โดยไม่คำนึงถึงว่าจะอยู่ส่วนไหนก็ตาม Keyword search เป็นการสืบค้นข้อมูลคล้าย
 Relevence search แต่จะมีการใช้คำเชื่อม เช่น AND,
 OR, NOT เพื่อให้ได้ผลลัพธ์ที่ตรงกับความต้องการยิ่งขึ้น

3. Advanced search เป็นการสืบค้นข้อมูลโดย นำการสืบค้นแบบ Relevence search และ Keyword search มาผสมเพื่อให้ข้อมูลใหม่ มีผลลัพธ์ที่แน่นอน และตรงกับข้อมูลที่ต้องการ

4. Subject guide search เป็นการสืบค้นเพื่อให้ ได้ผลลัพธ์ โดยระบบค้นหาในส่วนที่เป็นหัวเรื่อง ผู้แต่ง ผลิตภัณฑ์ สถานที่ตั้ง และองค์กรต่าง ๆ โดยระบุคำลง ไป

## 🌢 คำแนะนำในการค้นหาข้อมูล

ถ้าให้ได้ผลลัพธ์ที่ดีขึ้น จากการค้นหาคำ 1 คำ หรือ 2 คำ ควรใช้ประโยชน์จากสัญลักษณ์ (wildcards) เช่น + / - \* # "\_\_\_\_" เพื่อค้นหาข้อมูลที่ต้องการ หรือ จะใช้ Dictionary คือ การสืบค้นคำจาก Websters Dictionary โดยผู้ใช้สามารถตรวจสอบคำสะกดและการ ใช้คำต่าง ๆ ได้ทันที

### การสืบค้นให้แคบลง (limiting)

ในการสืบค้นข้อมูลแต่ละประเภท สามารถใช้ ทางเลือกการจำกัดเพื่อควบคุมคำที่ใช้ในการค้นหา โดย ใช้คำหรือวลีที่เหมาะสมเพื่อให้ผลลัพธ์ที่มีประสิทธิภาพ ตรงกับความต้องการ

## วิธีการสืบค้นข้อมูล

- 1. เลือกการสืบค้นข้อมูลแต่ละประเภท
- พิมพ์คำหรือวลีที่ต้องการค้นหาลงในกรอบรับ คำค้น (พิปัตรรมและ มากกว่า 1 คำขึ้นไปก็ได้
- อาจจะระบุขอบเขตหรือเงื่อนไขที่กำหนดในแต่ละ
  ข้อมูลที่จะสืบค้น

| Key Word (ke) | ł | quality assurance | AND 💌 |
|---------------|---|-------------------|-------|
| Text Word (b) | ł | education         | AND 💌 |
| Subject (su)  | 1 | library           |       |

- 4. คลิก ข้อมูล
- Search เพื่อให้ระบบทำการค้นหา
- ାର

### การแสดงผลการสืบค้นข้อมูล

หน้าจอแสดงรูปแบบบรรณานุกรม ประกอบ ด้วยคำหรือวลีที่ใช้ในการสืบค้นข้อมูล รายละเอียด ข้อมูลที่ต้องการค้นหา ได้แก่ แหล่งที่มา ปีที่พิมพ์ และ เลขหน้าของข้อมูล

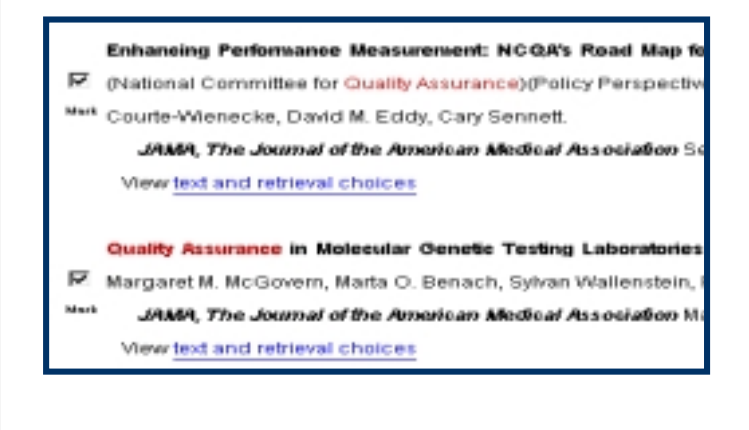

## รายละเอียดข้อมูลที่สมบูรณ์

หากถ้าต้องการรายละเอียดของข้อมูลที่สมบูรณ์ (Full text) ให้ไปคลิกที่ชื่อเรื่องที่ต้องการ หรือ ในชื่อเรื่อง ดังกล่าวหรือคลิกที่ View <u>text and retrieval choices</u>

Full Text: COPYRIGHT 1999 American Medical Association. All Righ

Author Affiliations: Department of Health Policy and Management, Ha Health, and Division of General Medicine, Brigham and Women's Ho Schneider); National Committee for Quality Assurance, Washington, I and Ms Riehl); and GSF-Institute of Medical Informatics and Health S Neuherberg, Germany (Dr Courte-Wienecke).

#### การพิมพ์เก็บข้อมูล

- ในการพิมพ์ลงกระดาษ ให้ใช้คำสั่ง Print โดย คลิกที่ File และคลิกที่ Print หรือ คลิกปุ่มบน ทูลบาร์
- ถ้าต้องการเก็บเข้าแฟ้มข้อมูล ให้ใช้คำสั่ง Save
  AS โดยคลิกที่ File และคลิกที่ Save As และ
  ตั้งชื่อแฟ้มข้อมูล โดยกำหนดเป็น .txt ทุกครั้ง

จัดทำโดย ปริญญา ขาวผ่อง สถาบันวิทยบริการ จุฬาลงกรณ์มหาวิทยาลัย (ฉบับพิมพ์ครั้งที่ 1) มีนาคม 2543